# InLight<sup>™</sup> Systems Readers

**Service Manual** 

For Models: Manual Reader ZPA-500 Automatic Reader 200 Unit ZPA-710 Automatic Reader 500 Unit ZPA-700

> Version 3 September 2006 © Landauer, Inc. 2006

# Contents

- 1. Introduction
- 2. Measuring
  - 2.1 Structure of InLight Dosimeter
  - 2.2 Structure of Measuring Block
  - 2.3 Magazine Changer
- 3. Reader Electrical Diagram (Block Diagram)
- 4. Operation of Slide Carrier and Element Position
- 5. Pulse Motor Drive and Response of Each Sensor
  - 5.1 Measuring Block
  - 5.2 Magazine Changer
- 6. Error Message Handling
  - 6.1 Measuring Unit Error While Initializing Reader
  - 6.2 Measuring Unit Error While Measuring
  - 6.3 Dosimeter Push Up Unit Error While Initializing Reader
  - 6.4 Dosimeter Push Up Unit Error While Measuring
  - 6.5 Unload Error Manual Reader
  - 6.6 Magazine Loading Unit Error
  - 6.7 Changer Unit Error with Magazine Shelf Failure
  - 6.8 Changer Unit Error with Magazine Not Pushed into Reader
  - 6.9 Cover Open
- 7. Periodic Inspection Items
- 8. Adjust Instruments
  - 8.1 Adjust LED Intensity and Calibration
  - 8.2 Setting of 2D Code Reader Controller

# 1. Introduction

InLight Systems Readers provide readout for InLight Systems dosimeters, and each system includes a reader, an external PC, and dosimetry software. The InLight software resides on the external PC and provides control over the setup, analysis, and data recording enabling dosimeter read out and reader quality control. This service manual covers the InLight Systems manual reader, the 200 capacity automatic reader, and the 500 capacity automatic reader.

InLight Systems are automated dosimetry systems using Landauer's optically stimulated luminescence (OSL) technology. Dosimeters measure radiation exposure with aluminum oxide detectors ( $AI_2O_3$ :C) and OSL technology. The reader stimulates the detector with a light emitting diode (LED) array causing it to luminesce in proportion to the amount of radiation exposure and the intensity of stimulation light. The luminescence is detected and measured by the reader's photomultiplier tube using a high sensitivity photon counting system. A dose calculation algorithm is then applied to the measurement to determine exposure results.

# 2. Measuring

### 2.1 Structure of InLight Dosimeter

InLight dosimeters are built on an assembly of a case component with metal and plastic filters along with a four-positioned aluminum oxide detector slide component. Both the case and slide are uniquely bar coded with serial numbers for chain of custody and sensitivity identification.

The InLight dosimeter and the InLight calibration dosimeter are shown below. A maximum of four elements are located in the slide, and the slide is inserted in the case to shield from exposure by light. The case and slide bar codes are automatically read in the InLight reader.

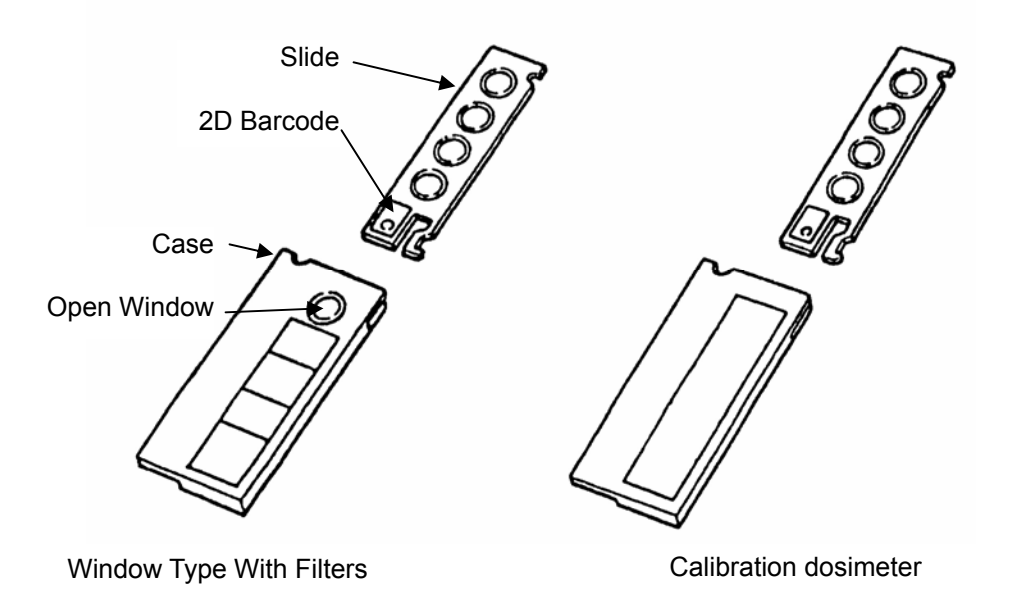

### 2.2 Structure of Measuring Block

#### **Automatic Readers**

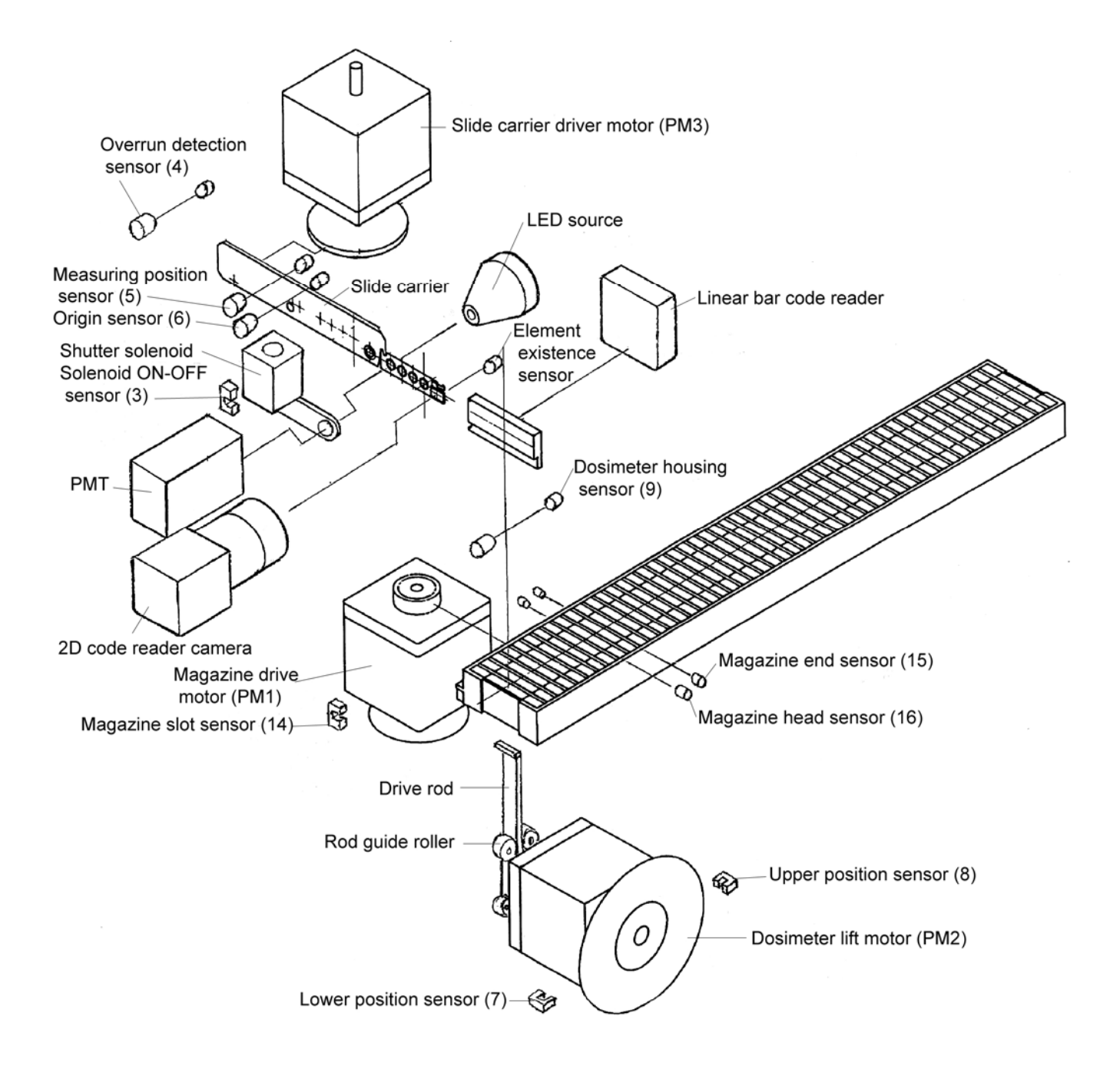

#### **Manual Reader**

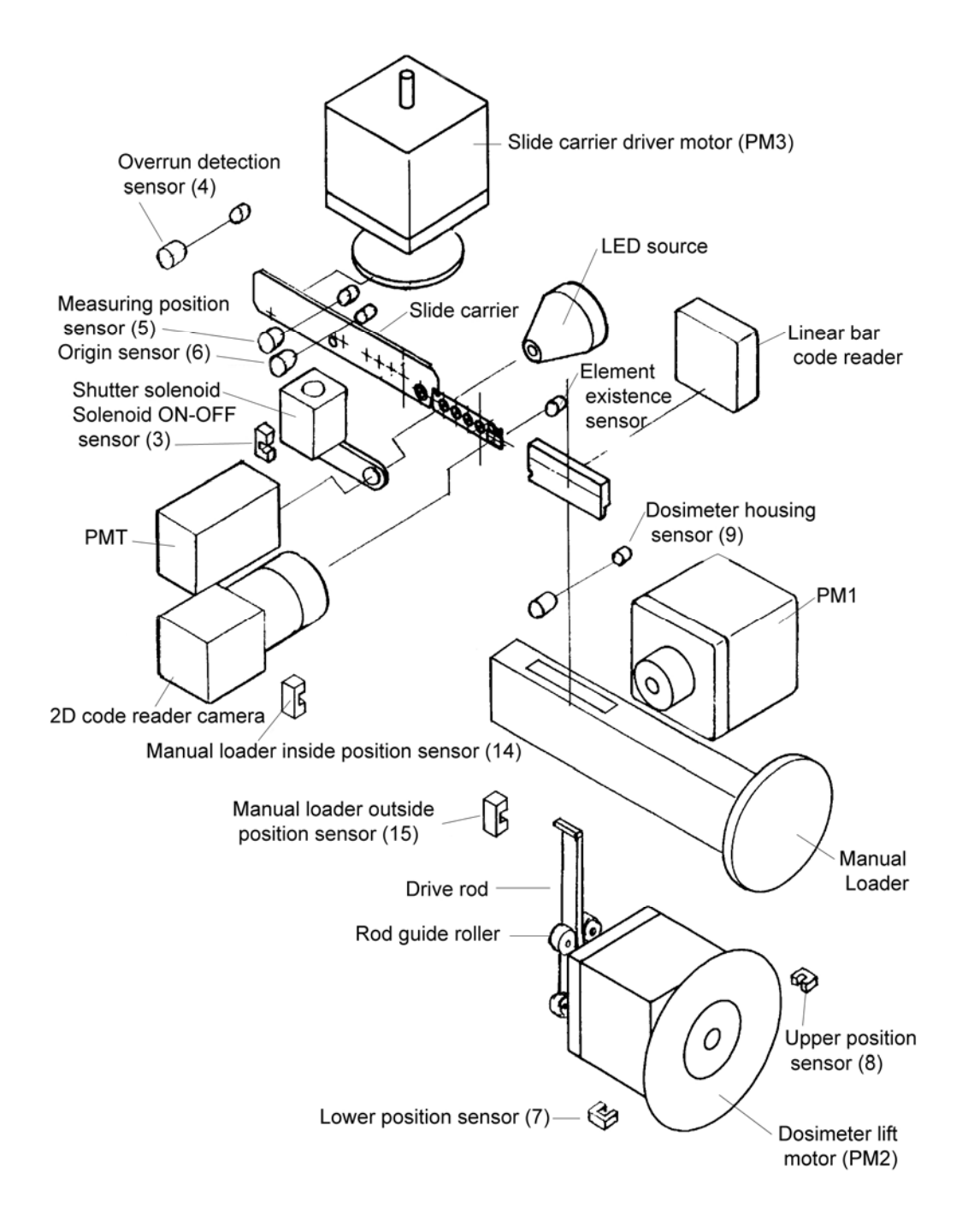

| Sensor<br>RSR<br>No. | LED<br>No. | Signal Name<br>PC No. | Function                                            | Description                                                       | LED<br>Active<br>State |
|----------------------|------------|-----------------------|-----------------------------------------------------|-------------------------------------------------------------------|------------------------|
| 1                    | 1          | 116                   | 2DCR_RDY                                            | 2D code reader is ready.                                          | OFF                    |
| 2                    | 2          | 115                   | 2DCR_ERR                                            | 2D code reader error.                                             | OFF                    |
| 3                    | 3          | 114                   | Shutter solenoid on/off                             | When solenoid is energized, LED is off.                           | ON                     |
| 4                    | 4          | 113                   | Overrun position of carrier                         | When slide carrier overruns, this is off.                         | OFF                    |
| 5                    | 5          | 112                   | Measurement position of carrier                     | When measuring E1, E2, E3 or E4, this is on.                      | ON                     |
| 6                    | 6          | 111                   | Origin position of carrier                          | When slide carrier stops at the origin position, this is on.      | ON                     |
| 7                    | 7          | 110                   | Lower position of dosimeter                         | When the dosimeter stops at the lower position, this is on.       | ON                     |
| 8                    | 8          | 19                    | Upper position of dosimeter                         | When the dosimeter stops at the upper position, this is on.       | ON                     |
| 9                    | 9          | 18                    | Existence of dosimeter                              | When checking for dosimeter, this is off if the dosimeter exists. | OFF                    |
| 10                   | 10         | 17                    |                                                     |                                                                   |                        |
| 11                   | 11         | 16                    |                                                     |                                                                   |                        |
| 12                   | 12         | 15                    |                                                     |                                                                   |                        |
| 13                   | 13         | 14                    |                                                     |                                                                   |                        |
| 14                   | 14         | 13                    | Manual Reader: inside position of<br>manual loader  | When the manual loader is pushed in, this is off.                 | OFF                    |
| 14                   | 14         | 13                    | Automatic Reader: magazine slot<br>position         | When the dosimeter is in measuring position, this is on.          | ON                     |
| 15                   | 15         | 12                    | Manual Reader: outside position<br>of manual loader | When the manual loader is pushed out, this is off.                | OFF                    |
| 10                   | 10         | 12                    | Automatic Reader: magazine end                      | When the sensor detects end of magazine, this is on.              | ON                     |
| 16                   | 16         | 11                    | Magazine head                                       | When the sensor detects head of the magazine, this is off.        | OFF                    |

### Measuring Block Sensor Descriptions

LED1-16:on PCB (UDP516003A)

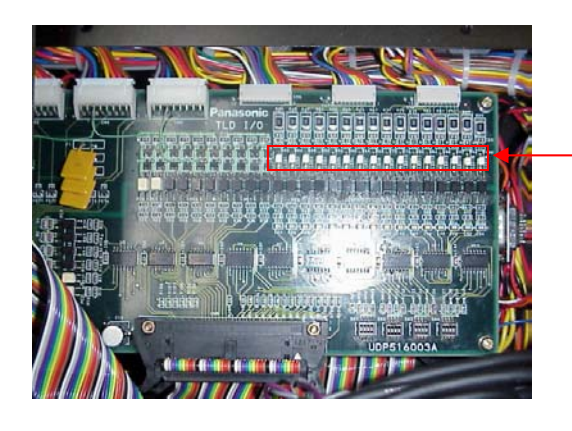

-LEDs

# 2.3 Magazine Changer

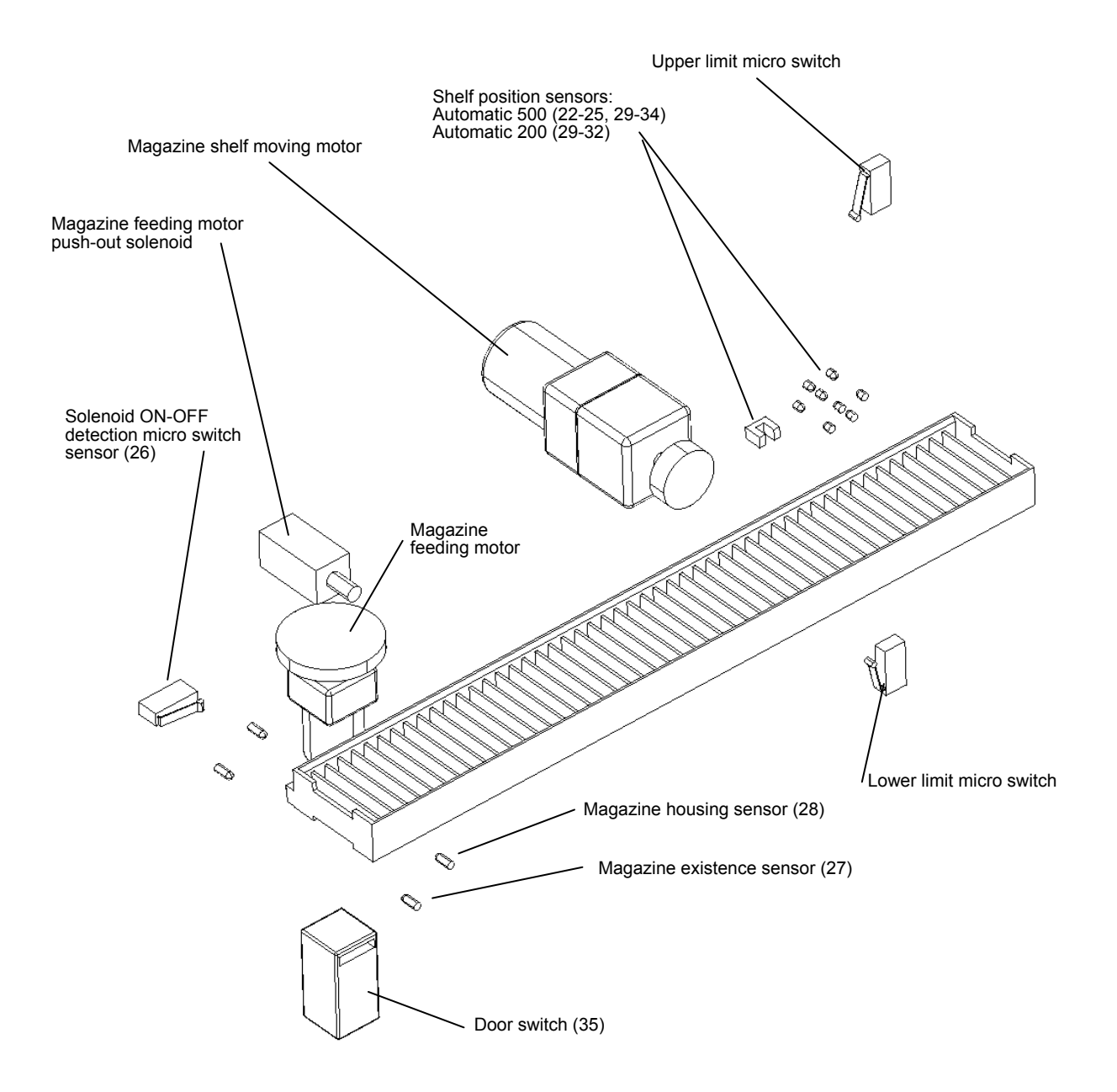

# Magazine Changer Sensor Descriptions

| Sensor<br>RSR No. | LED<br>No.                                                                                                    | Function                            | Description                                                                               | LED<br>Active<br>State |  |  |  |  |
|-------------------|----------------------------------------------------------------------------------------------------|-------------------------------------|-------------------------------------------------------------------------------------------|------------------------|--|--|--|--|
| 21                | 1                                                                                                    | Judgment of changer                 |                                                                                           |                        |  |  |  |  |
| 22                | 2                                                                                                    | Automatic 500 No. 10 shelf position |                                                                                           |                        |  |  |  |  |
| 23                | 3Automatic 500 No. 9 shelf positionWhen this shelf of the magazine is shifted4Automatic 500 No. 8 shelf positionposition of the first step, this is on. |                                     | When this shelf of the magazine is shifted to the                                         | ON                     |  |  |  |  |
| 24                |                                                                                                    |                                     | position of the first step, this is on.                                                   | ON                     |  |  |  |  |
| 25                | 5                                                                                                    | Automatic 500 No. 7 shelf position  |                                                                                           |                        |  |  |  |  |
| 26                | 6                                                                                                    | Solenoid detection switch           | When the magazine feeding motor is in original position, this on.                         | ON                     |  |  |  |  |
| 27                | 7                                                                                                    | Existence of magazine               | When checking the magazine, if the magazine exists this is off.                           | OFF                    |  |  |  |  |
| 28                | 8                                                                                                    | Magazine housing sensor             | When a magazine is in original position, this is on.                                      | OFF                    |  |  |  |  |
| 20                | ٥                                                                                                    | Automatic 200 No. 4 shelf position  |                                                                                           |                        |  |  |  |  |
| 29                | 9                                                                                                    | Automatic 500 No. 6 shelf position  |                                                                                           |                        |  |  |  |  |
| 30                | 10                                                                                                    | Automatic 200 No. 3 shelf position  | When this shelf of the magazine is shifted to the                                         |                        |  |  |  |  |
| 50                | 10                                                                                                    | Automatic 500 No. 5 shelf position  | position of the first step, this is on.                                                   |                        |  |  |  |  |
| 31                | 11                                                                                                    | Automatic 200 No. 2 shelf position  |                                                                                           |                        |  |  |  |  |
| 51                |                                                                                                    | Automatic 500 No. 4 shelf position  |                                                                                           |                        |  |  |  |  |
| 32                | 12                                                                                                    | Automatic 200 No. 1 shelf position  | When this shelf of the magazine is at the original position, this is on.                  | ON                     |  |  |  |  |
| 52                | 12                                                                                                    | Automatic 500 No. 3 shelf position  | When this shelf of the magazine is shifted to the position of the first step, this is on. |                        |  |  |  |  |
| 33                | 13                                                                                                    | Automatic 500 No. 2 shelf position  | When this shelf of the magazine is shifted to the position of the first step, this is on. | ]                      |  |  |  |  |
| 34                | 14                                                                                                    | Automatic 500 No. 1 shelf position  | When this shelf of the magazine is at the original position, this is on.                  |                        |  |  |  |  |
| 35                | 15                                                                                                    | Automatic 200 cover open            | If cover of reader is open, this is on.                                                   | OFF                    |  |  |  |  |
|                   | 10                                                                                                    | Automatic 500 front door open       | If the front door of the changer is open, this is off.                                    | UFF                    |  |  |  |  |
| 36                | 16                                                                                                    | Automatic 200 judgment of reader    | If this LED is on, the reader is manual.                                                  |                        |  |  |  |  |
|                   | 10                                                                                                    | Automatic 500 judgment of reader    | If this LED is off, the reader is automatic.                                              | ON                     |  |  |  |  |

LED1-16: on PCB (UDP516003A)

### 3. Reader Electrical Diagram

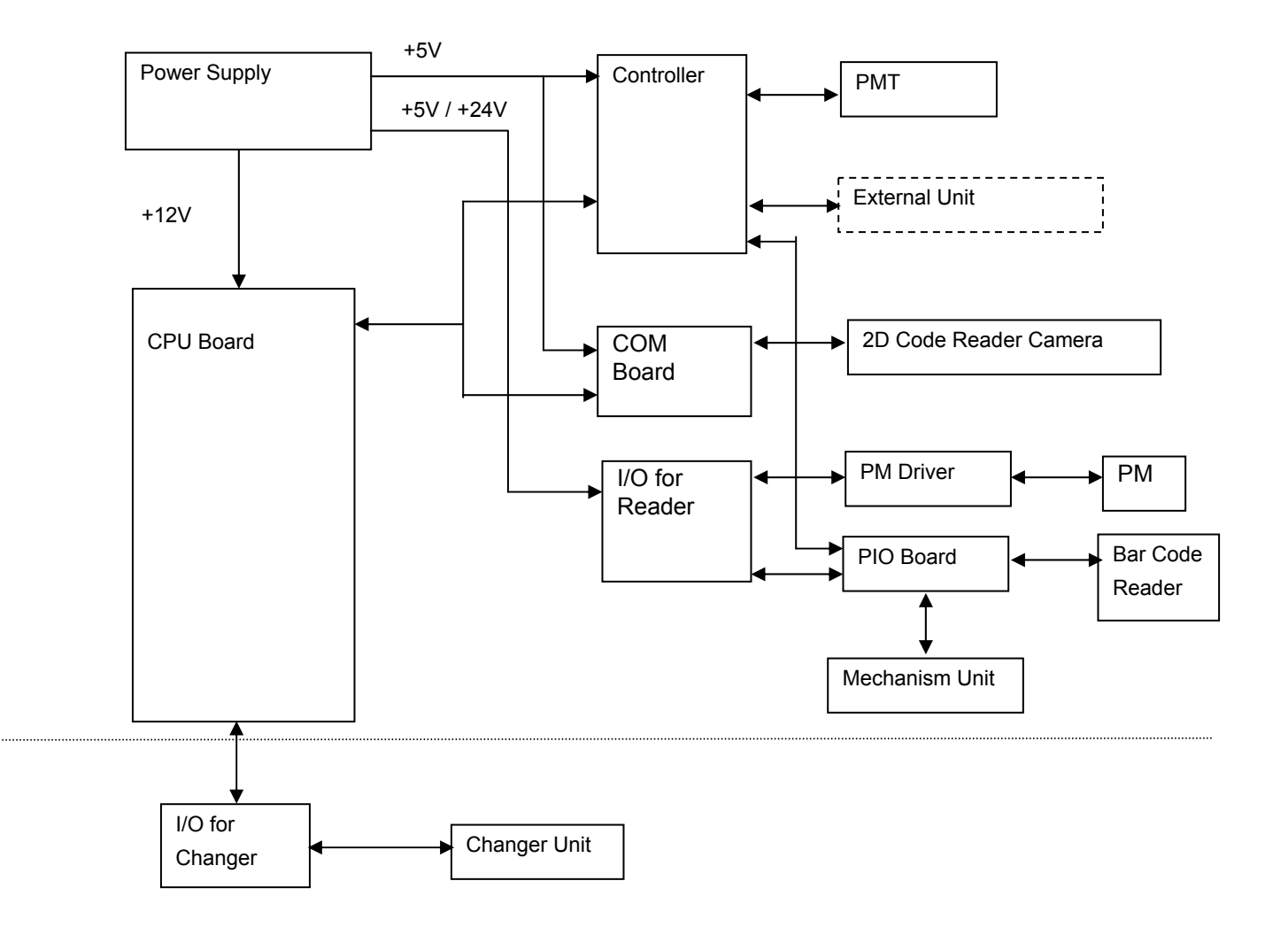

# 4. Operation of Slide Carrier and Element Position

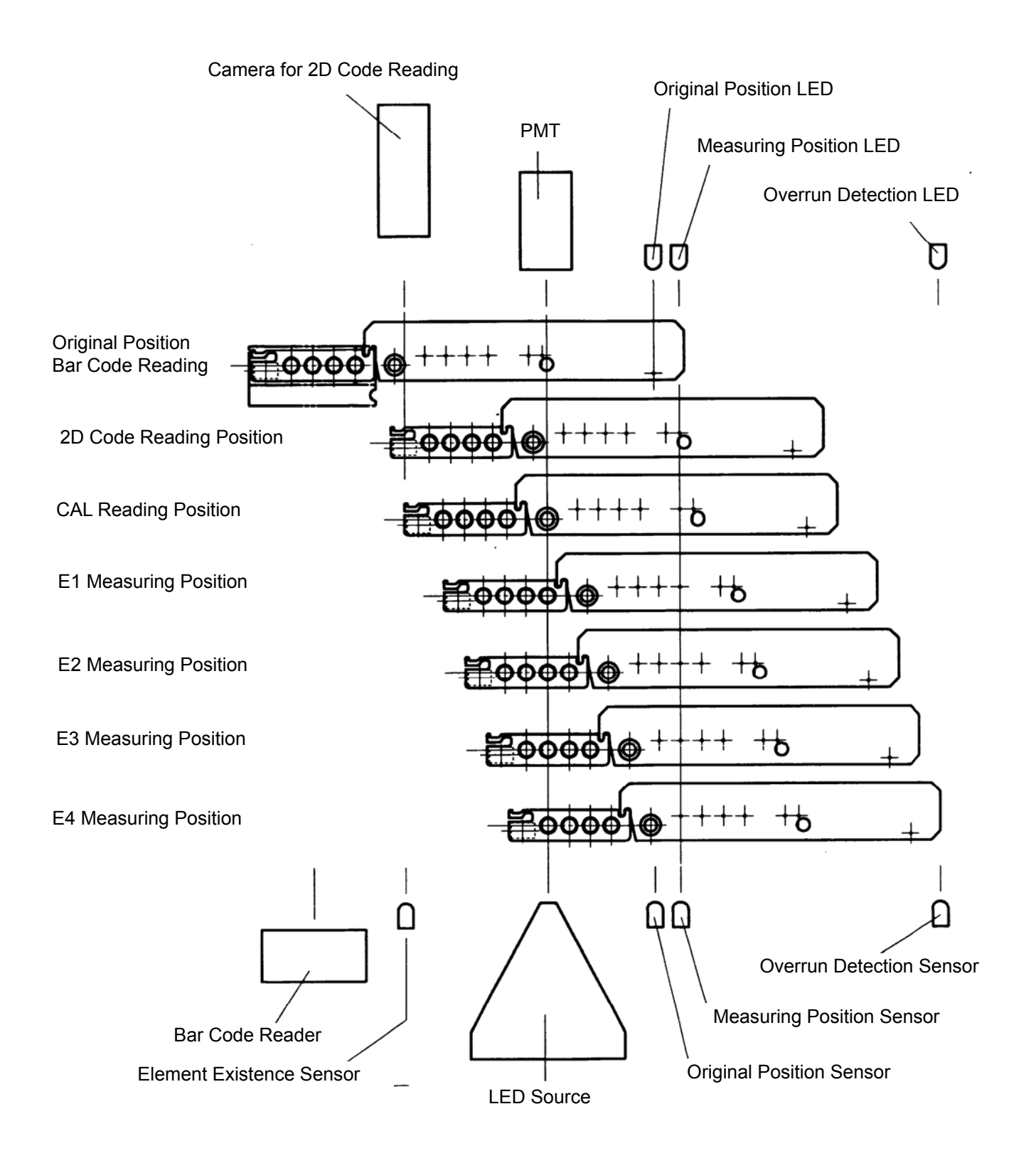

# 5. Pulse Motor Drive and Response of Each Sensor

# 5.1 Measuring Block

### Automatic Readers

| N              | lain Operation                         | Description                                                              |   | Sensor Response (LED) 0=OFF 1=ON |   |   |   |   |   |   |   |    |    | ON |    |    |    |    |
|----------------|----------------------------------------|--------------------------------------------------------------------------|---|----------------------------------|---|---|---|---|---|---|---|----|----|----|----|----|----|----|
| Pulse<br>Motor | Direction                              |                                                                          |   | 2                                | 3 | 4 | 5 | 6 | 7 | 8 | 9 | 10 | 11 | 12 | 13 | 14 | 15 | 16 |
| DM1            | Forward magazine (clockwise)           | Feed magazine by 1 slot                                                  |   | 0                                | 1 | 1 | 0 | 1 | 1 | 0 | 1 | 0  | 0  | 0  | 0  | 1  | 0  | 0  |
|                | Reverse magazine<br>(counterclockwise) | Reverse magazine by 1 slot                                               |   | 0                                | 1 | 1 | 0 | 1 | 1 | 0 | 1 | 0  | 0  | 0  | 0  | 1  | 1  | 1  |
|                | Push up (clockwise)                    | Move dosimeter from the magazine slot to the measurement origin          | 0 | 0                                | 1 | 1 | 0 | 1 | 0 | 1 | 1 | 0  | 0  | 0  | 0  | 1  | 0  | 0  |
| PM2            | Down<br>(counterclockwise)             | Reverse dosimeter from the<br>measurement origin to the<br>magazine slot | 0 | 0                                | 1 | 1 | 0 | 1 | 1 | 0 | 1 | 0  | 0  | 0  | 0  | 1  | 0  | 0  |
|                |                                        | Dosimeter measurement origin or Ref-element measuring position           |   | 0                                | 1 | 1 | 0 | 1 | 0 | 1 | 1 | 0  | 0  | 0  | 0  | 1  | 0  | 0  |
|                | Pull out (clockwise)                   | 2D code reading position (from<br>dosimeter measurement origin)          | 0 | 0                                | 1 | 1 | 0 | 0 | 0 | 1 | 1 | 0  | 0  | 0  | 0  | 1  | 0  | 0  |
|                | Same above                             | Ref-light measuring position (CAL)                                       | 0 | 0                                | 1 | 1 | 1 | 0 | 0 | 1 | 1 | 0  | 0  | 0  | 0  | 1  | 0  | 0  |
| PM3            | Same above                             | Element 1 measuring position                                             | 0 | 0                                | 1 | 1 | 1 | 0 | 0 | 1 | 1 | 0  | 0  | 0  | 0  | 1  | 0  | 0  |
|                | Same above                             | Element 2 measuring position                                             | 0 | 0                                | 1 | 1 | 1 | 0 | 0 | 1 | 1 | 0  | 0  | 0  | 0  | 1  | 0  | 0  |
|                | Same above                             | Element 3 measuring position                                             | 0 | 0                                | 1 | 1 | 1 | 0 | 0 | 1 | 1 | 0  | 0  | 0  | 0  | 1  | 0  | 0  |
|                | Same above                             | Element 4 measuring position                                             | 0 | 0                                | 1 | 1 | 1 | 0 | 0 | 1 | 1 | 0  | 0  | 0  | 0  | 1  | 0  | 0  |
|                | Reverse<br>(counterclockwise)          | Reverse to the dosimeter<br>measurement origin position                  | 0 | 0                                | 1 | 1 | 0 | 1 | 0 | 1 | 1 | 0  | 0  | 0  | 0  | 1  | 0  | 0  |

### Manual Reader

| Main operation |                                |                                                                   | Sensor Response ( LED) 0=OFF 1=ON |   |   |   |   |   |   |   |   |    |    |    |    |    |    |    |
|----------------|--------------------------------|-------------------------------------------------------------------|-----------------------------------|---|---|---|---|---|---|---|---|----|----|----|----|----|----|----|
| Pulse<br>Motor | Direction                      | Description                                                       |                                   | 2 | 3 | 4 | 5 | 6 | 7 | 8 | 9 | 10 | 11 | 12 | 13 | 14 | 15 | 16 |
| PM1            | Load a dosimeter               | Manually push the dosimeter loader into the machine               | 0                                 | 0 | 1 | 1 | 0 | 1 | 1 | 0 | 1 | 0  | 0  | 0  | 0  | 1  | 0  | 0  |
|                | Push out                       | Dosimeter loader moves out                                        |                                   | 0 | 1 | 1 | 0 | 1 | 1 | 0 | 1 | 0  | 0  | 0  | 0  | 0  | 1  | 0  |
| PM2            | Push up<br>(clockwise)         | Move dosimeter from the loader to the measurement origin          | 0                                 | 0 | 1 | 1 | 0 | 1 | 0 | 1 | 1 | 0  | 0  | 0  | 0  | 0  | 1  | 0  |
|                | Down<br>(counterclockwise)     | Reverse dosimeter from the measurement origin to the loader       | 0                                 | 0 | 1 | 1 | 0 | 1 | 1 | 0 | 1 | 0  | 0  | 0  | 0  | 0  | 1  | 0  |
|                |                                | Dosimeter measurement origin or<br>Ref-element measuring position | 0                                 | 0 | 1 | 1 | 0 | 1 | 0 | 1 | 1 | 0  | 0  | 0  | 0  | 0  | 1  | 0  |
|                | Pull out<br>(counterclockwise) | 2D code reading position (from dosimeter measurement origin)      | 0                                 | 0 | 1 | 1 | 0 | 0 | 0 | 1 | 1 | 0  | 0  | 0  | 0  | 0  | 1  | 0  |
|                | Same above                     | Ref-light measuring position (CAL)                                | 0                                 | 0 | 1 | 1 | 1 | 0 | 0 | 1 | 1 | 0  | 0  | 0  | 0  | 0  | 1  | 0  |
| PM3            | Same above                     | Element 1 measuring position                                      | 0                                 | 0 | 1 | 1 | 1 | 0 | 0 | 1 | 1 | 0  | 0  | 0  | 0  | 0  | 1  | 0  |
|                | Same above                     | Element 2 measuring position                                      | 0                                 | 0 | 1 | 1 | 1 | 0 | 0 | 1 | 1 | 0  | 0  | 0  | 0  | 0  | 1  | 0  |
|                | Same above                     | Element 3 measuring position                                      | 0                                 | 0 | 1 | 1 | 1 | 0 | 0 | 1 | 1 | 0  | 0  | 0  | 0  | 0  | 1  | 0  |
|                | Same above                     | Element 4 measuring position                                      | 0                                 | 0 | 1 | 1 | 1 | 0 | 0 | 1 | 1 | 0  | 0  | 0  | 0  | 0  | 1  | 0  |
|                | Reverse<br>(clockwise)         | Reverse to the dosimeter<br>measurement origin position           | 0                                 | 0 | 1 | 1 | 0 | 1 | 0 | 1 | 1 | 0  | 0  | 0  | 0  | 0  | 1  | 0  |

# 5.2 Magazine Changer

| Ма                      | ain Operation                        |                                                      |   |   |   | Se | enso | r Res | pon | se (L | ED) | 0=0 | OFF | 1=0 | ON |    |    |    |
|-------------------------|--------------------------------------|------------------------------------------------------|---|---|---|----|------|-------|-----|-------|-----|-----|-----|-----|----|----|----|----|
| Motor<br>or<br>Solenoid | Direction                            | Description                                          |   | 2 | 3 | 4  | 5    | 6     | 7   | 8     | 9   | 10  | 11  | 12  | 13 | 14 | 15 | 16 |
| N44                     | Load (clockwise)                     | Feed the magazine into the reader                    | 0 | 0 | 0 | 0  | 0    | 1     | 0   | 0     | 0   | 0   | 0   | 1   | 0  | 0  | 0  | 0  |
| IVI I                   | Unload<br>(counterclockwise)         | Draw back the magazine from the reader               | 0 | 0 | 0 | 0  | 0    | 1     | 0   | 0     | 0   | 0   | 0   | 1   | 0  | 0  | 0  | 0  |
|                         |                                      | Original position of magazine shelf                  | 0 | 0 | 0 | 0  | 0    | 1     | 0   | 0     | 0   | 0   | 0   | 1   | 0  | 0  | 0  | 0  |
|                         | Forward (up)<br>(clockwise)          | Second stage of the magazine shelf                   | 0 | 0 | 0 | 0  | 0    | 1     | 0   | 0     | 0   | 0   | 1   | 0   | 0  | 0  | 0  | 0  |
| M2                      | Same above                           | Third stage of the magazine shelf                    | 0 | 0 | 0 | 0  | 0    | 1     | 0   | 0     | 0   | 1   | 0   | 0   | 0  | 0  | 0  | 0  |
|                         | Same above                           | Fourth stage of magazine shelf                       | 0 | 0 | 0 | 0  | 0    | 1     | 0   | 0     | 1   | 0   | 0   | 0   | 0  | 0  | 0  | 0  |
|                         | Reverse (down)<br>(counterclockwise) | Original position of the magazine shelf              | 0 | 0 | 0 | 0  | 0    | 1     | 0   | 0     | 0   | 0   | 0   | 1   | 0  | 0  | 0  | 0  |
| SOL                     | Excitation                           | Unloading position of<br>magazine feeding motor unit | 0 | 0 | 0 | 0  | 0    | 1     | 0   | 0     | 0   | 0   | 0   | 1   | 0  | 0  | 0  | 0  |
|                         | Non-excitation                       | Loading position                                     | 0 | 0 | 0 | 0  | 0    | 0     | 0   | 0     | 0   | 0   | 0   | 1   | 0  | 0  | 0  | 0  |

# 6. Error Message Handling

# 6.1 Measuring unit error while initializing the reader:

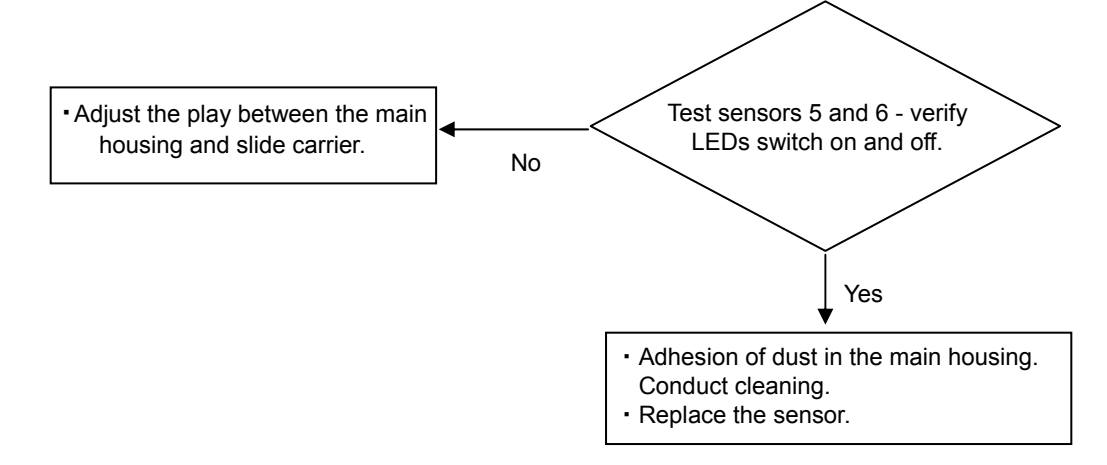

### 6.2 Measuring unit error while measuring:

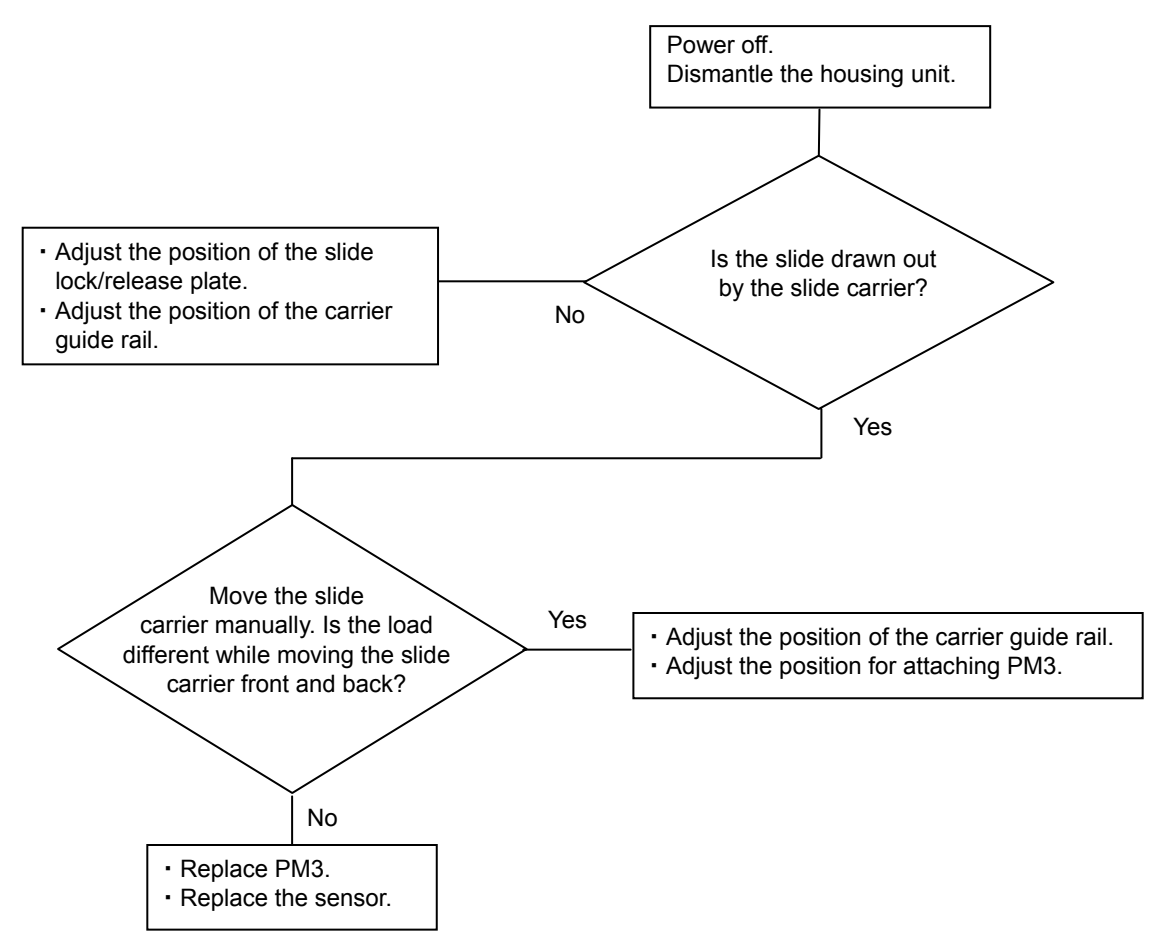

6.3 Dosimeter push up unit error while initializing the reader:

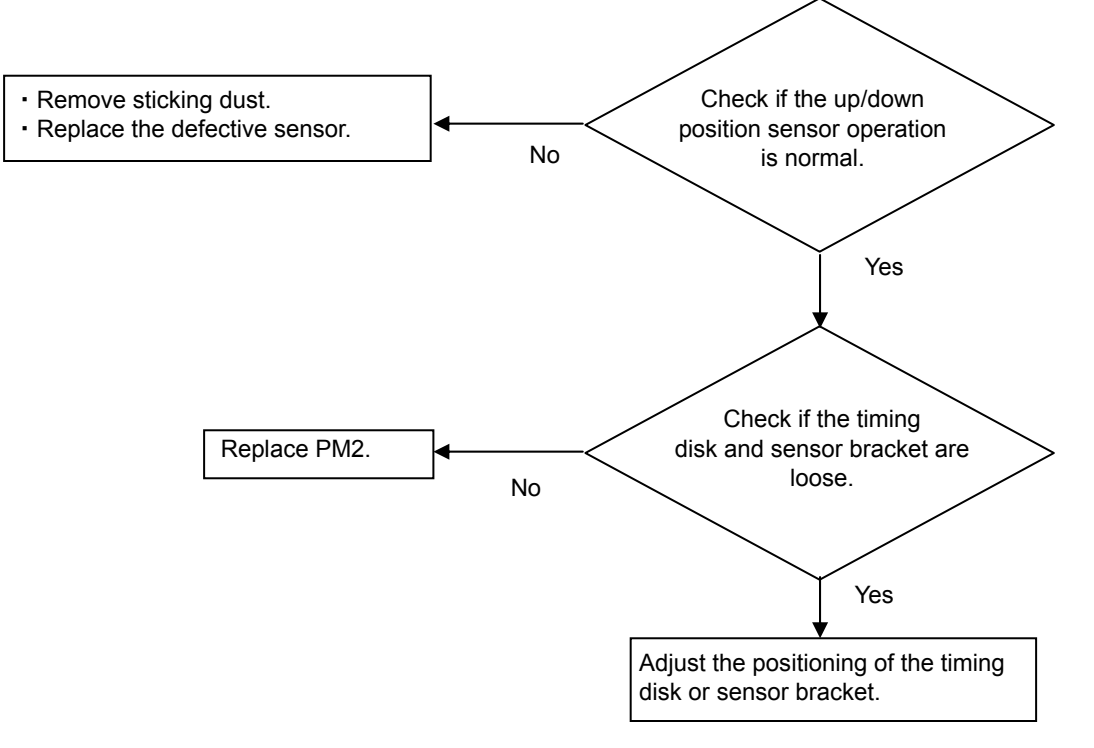

### 6.4 Dosimeter push up unit error while measuring:

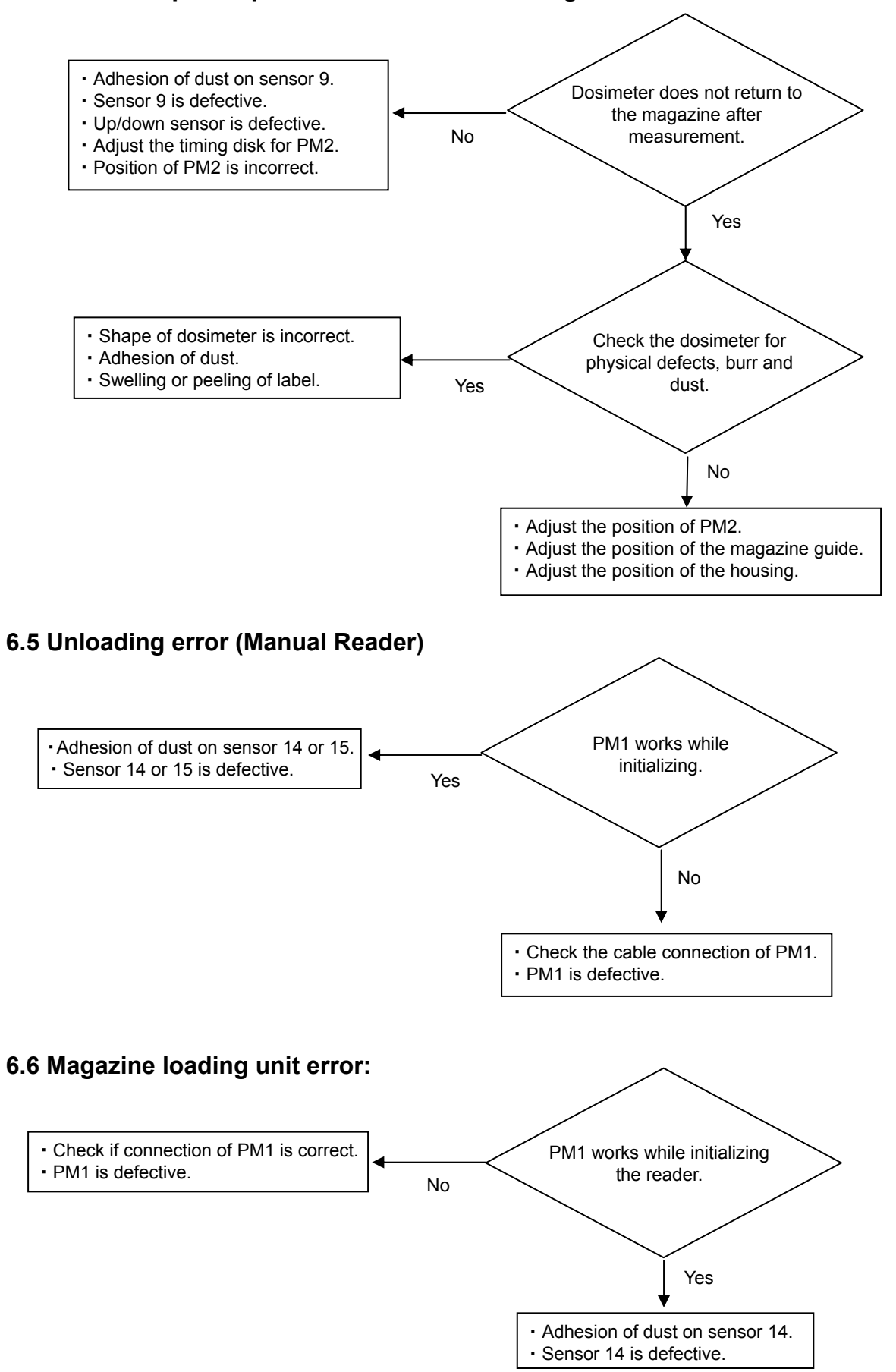

InLight<sup>™</sup> Systems Reader Service Manual

### 6.7 Changer unit error with magazine shelf failure:

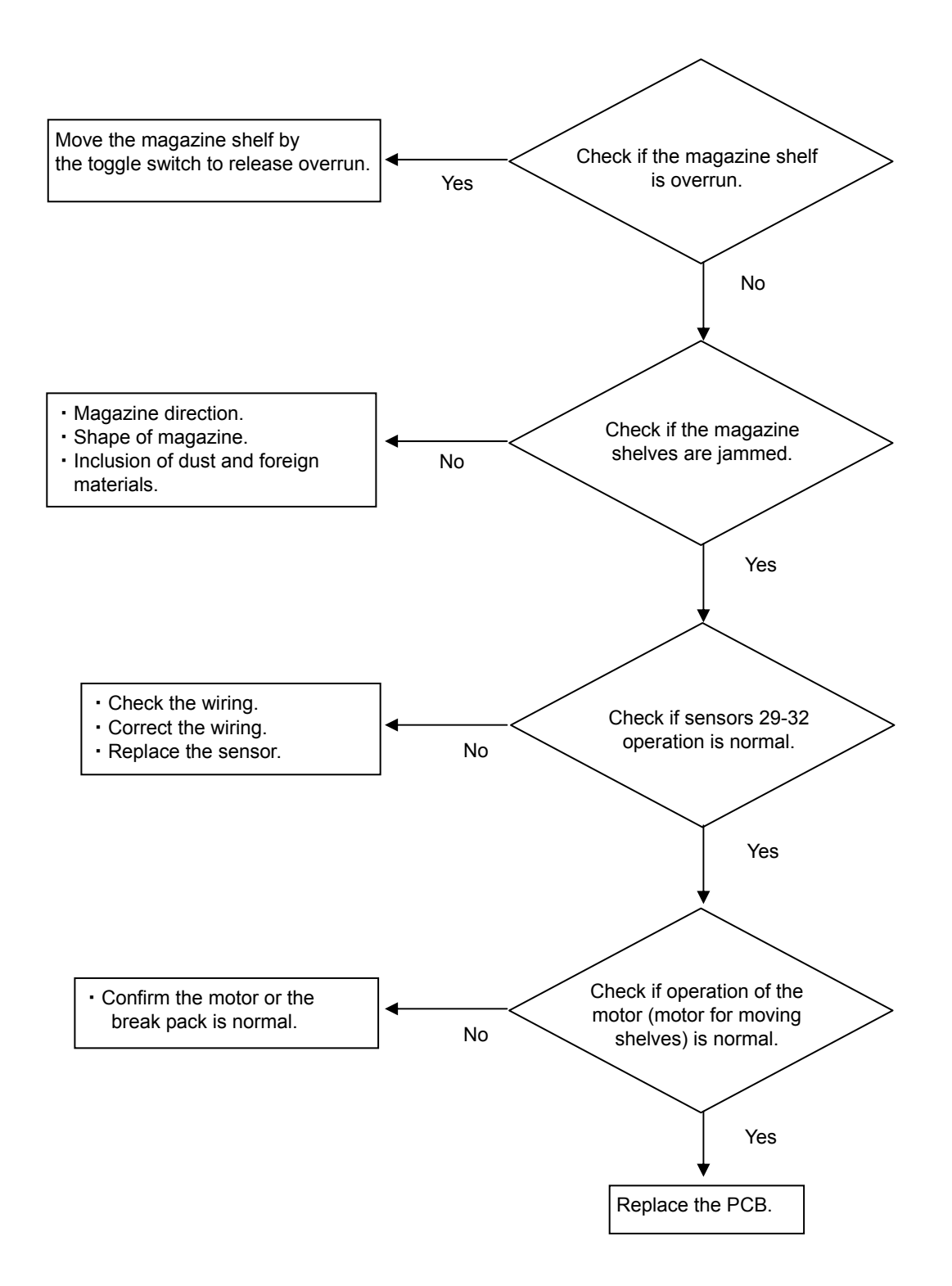

### 6.8 Changer unit error with magazine not pushed into reader:

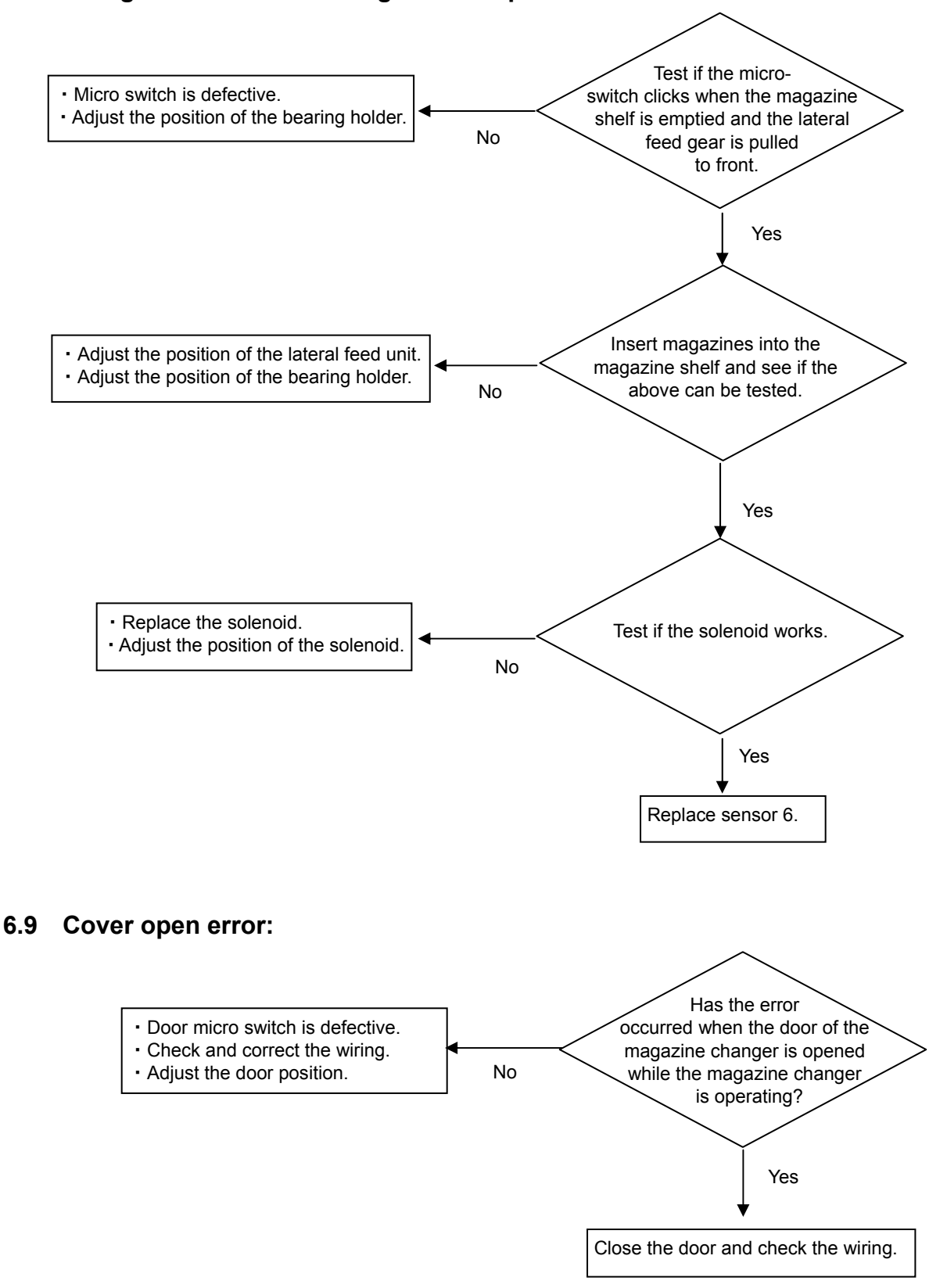

# 7. Periodic Inspection Items and Check Sheet

#### Automatic Readers

|   |                          | Inspection Cont                                                                          | ents                                                                                     | 6 Month | Monthly | Weekly | Daily | Check |
|---|--------------------------|------------------------------------------------------------------------------------------|------------------------------------------------------------------------------------------|---------|---------|--------|-------|-------|
| 1 | Rower ON                 | <ul> <li>Fan in the rear of the<br/>(No abnormal sound</li> </ul>                        | main unit starts operation<br>I allowed.)                                                | 0       |         |        | 0     |       |
| 1 | Fower ON                 | <ul> <li>Initial operation of the<br/>made. (No error alle</li> </ul>                    | e machine should be correctly<br>owed.)                                                  | 0       |         |        | 0     |       |
| 2 | Checking<br>CAL Value    | <ul> <li>Value of Ref-light sho</li> <li>STD = the standard v</li> </ul>                 | Value of Ref-light should be $STD \pm 10\%$ .<br>STD = the standard value of each reader |         |         |        | 0     |       |
| 3 | Checking<br>LED Value    | <ul> <li>Value of LED should<br/>Weak : 800 counts<br/>Strong : 10,000 counts</li> </ul> | be                                                                                       | 0       |         |        | 0     |       |
|   |                          | PMT filter                                                                               |                                                                                          | 0 0     |         | 0      |       |       |
| 4 | Cleaning of              | <ul> <li>Slide carrier</li> </ul>                                                        | (No dust and no dirt allowed)                                                            | 0       |         | 0      |       |       |
|   |                          | <ul><li>Inside the housing</li><li>Shutter</li></ul>                                     |                                                                                          | 0       | 0       | 0      |       |       |
| 5 | Measurement              | Checking measuring     Checking reading ope                                              | operation by PC<br>eration of bar code reader by PC                                      |         |         |        | 0     |       |
|   |                          | Checking reading ope                                                                     | eration of 2D code reader by PC                                                          |         |         |        | 0     |       |
|   |                          | Zero-point cneck                                                                         |                                                                                          | 0       |         |        |       |       |
|   |                          | Value of Ref-light sho                                                                   | (value satting)                                                                          | 0       |         |        |       |       |
|   | Equipment                | Checking calibration                                                                     | (value setting)                                                                          |         |         |        |       |       |
| 6 | calibration and<br>check | Read value $\frac{\overline{X}}{A}$                                                      | 0                                                                                        |         |         |        |       |       |
|   |                          | Expected value                                                                           |                                                                                          |         |         |        |       |       |
|   |                          | A : Irradiating value                                                                    |                                                                                          |         |         |        |       |       |

#### Manual Reader

|                          |                          | Inspection Contents                                                                                                    | 6 Month | Monthly | Weekly | Daily | Check |
|--------------------------|--------------------------|----------------------------------------------------------------------------------------------------|---------|---------|--------|-------|-------|
| 1                        | Power ON                 | <ul> <li>Fan in the rear of the main unit starts operation. (No<br/>abnormal sound allowed.)</li> </ul>                                                                                                    | 0       |         |        | 0     |       |
| 1 P<br>2 C<br>3 M<br>4 C | Fower ON                 | <ul> <li>Initial setting of the main unit of the machine should be<br/>correctly made. (No error allowed.)</li> </ul>                                                                                                   | 0       |         |        | 0     |       |
| 2                        | Checking CAL value       | <ul> <li>Value of Ref-light should be standard±10%.</li> </ul>                                                                                                    | 0       |         |        | 0     |       |
| 3                        | Manual measurement       | <ul> <li>Manual measurement should be correctly made by<br/>selecting MANUAL on the PC screen.</li> </ul>                                                                                                    | 0       |         |        |       |       |
|                          |                          | PMT filter                                                                                                    | 0       |         |        |       |       |
|                          | Cleaning of each         | CAL glass surface                                                                                                    | 0       |         | 0      |       |       |
|                          |                          | Card carrier                                                                                                    | 0       |         | 0      |       |       |
| 4                        |                          | Inside the housing                                                                                                    | 0       | 0       |        |       |       |
|                          | unit                     | Shutter                                                                                                    | 0       |         | 0      |       |       |
|                          |                          | Input (ENTRY)                                                                                                    | 0       |         |        |       |       |
|                          |                          | Output (DUMP)                                                                                                    | 0       |         |        |       |       |
|                          |                          | Zero-point check                                                                                                    | 0       |         |        |       |       |
|                          | Equipmont                | <ul> <li>CAL value: standard value±10%</li> </ul>                                                                                                    | 0       |         |        |       |       |
| 5                        | calibration and<br>check | <ul> <li>Checking calibration (value setting)<br/>(Using 10 elements with irradiation of about 1R)<br/>Compare the read value of Strong LED and Weak LED.<br/>The ratio of S-LED/W-LED should be within±10%.</li> </ul> | 0       |         |        |       |       |

# 8. Reader Internal Adjustments

# 8.1 Adjust LED Intensity and Calibration

1. Initial Setting

(CP 3-GND) = (CP2-GND) = 11.5V(Max.12V)(CP 1-GND) = 1.5V(Max.12V) Adjust the VRs V1, V2, V3 so that the initial setting is shown above.

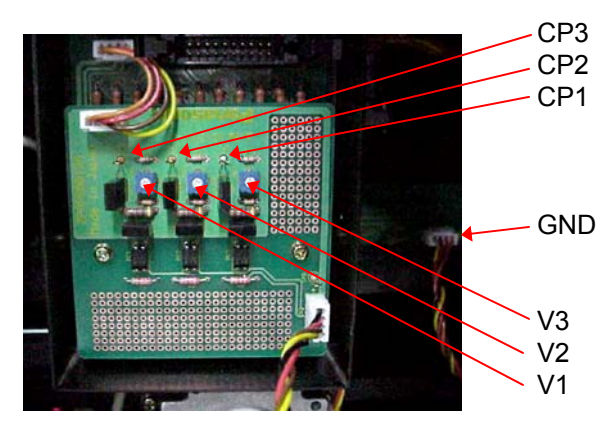

2. To Adjust LED Voltage

Irradiate 5R (137-Cs) on InLight element for adjustment, read 10 times continuously, and adjust V1, V2 and V3 so that the average of the count of S-LED (high luminous intensity) and W-LED (low luminous intensity) is in the following range.

In case the count number is small, increase the voltage ( $V^*$ ), and in case the count number is large, decrease the voltage ( $V^*$ ).

However, V1 = V2.

In this event, the following standard should be satisfied.

- (a) S-LED: 50000±5000 counts
- (b) W-LED: 4000±500 counts

(Record) V1, V2, V3, S-LED count average, W-LED count average.

### 3. Reference Measurement

The following state shall occur in the reference measurement.

(1) DARK

The average of 10 times measurement results should be less than 20 count/sec. In case of NG, light leak is possible. Check, and if the result is still NG, replace the PMT. (Record) average value.

(2) CAL

The average of 10 times measurement results should be less than 500  $\sim$  3000 count/sec. and the variation factor should be 5% MAX.

In case of NG, replace the PMT.

(Record) average value, variation factor

(3) LED Luminance Intensity Measurement
The average of 10 times measurement results should satisfy the following standard for S-LED and W-LED.

(a) S-LED : 10000±3000 counts
(b) W-LED : 800±240 counts
In case the count number is small, increase the voltage (V\*), and in case the count number is large, decrease the voltage (V\*).

However, V1≒V2.
Check that the test standard "2. Adjusting LED Voltage" is satisfied.
(Record) V1, V2, V3, S-LED count average, W-LED count average.

### 4. Linearity Check

Prepare InLight element for adjustment without irradiation (annealed \*1), and one each with 10mR, approximately 150mR, 1R, 10R, 100R and 500R irradiated (137-Cs).

- The average of 3 times measurement results should satisfy the following standard.
- (a) Average of 1R (standard), 10R, 100R and 500R should be within  $\pm$ 20% for W-LED.
- (b) Average of 1R (standard), approximately 150mR and 10mR should be within  $\pm$ 20% for S-LED.
- However, deduct the count number with no irradiation from the count number with 10mR.

(Record) Average count with the respective radiation dosage.

\*1 For annealing, leave elements under fluorescent light (about 40W) with ultraviolet removed for more than two hours.

# 8.2 Setting of 2D Code Reader

### Setting 2D Code Reader Controller

Connect the keypad monitor and make setting.

- 1. Press the center of the cursor key in the center and display [Setting] on the screen.
- 2. Press B key.
- 3. Select [Setting parameters] with the cursor key and press the center of the cursor key.
- 4. Change parameters as shown below.

Select an item with the cursor key and press the center of the cursor key. When the up cursor or down cursor key is pressed, the setting will change. When the setting is displayed, press the center of the cursor key. A. Operator modes

- (1) Reading mode
- : <Trigger>
- (2) Number of retries : False
- (3) Double read protection
- (4) Read time-out time : None
- (5) Trig. Continuous:
- (6) On delay time
- (7) OFF delay time
- (8) OK output time
- B. Communication conditions
  - (1) Comm. protocol : <None>
  - (2) Comm. speed : 9600 bps
  - (3) Data pit length : 8 bits
  - (4) Parity : None
  - (5) Stop bit
  - (6) Response signal waiting time: 2S
  - (7) Handshake : No
  - (8) Data format
- None

:

1 bit

- Header: ESC Terminator: CR
- Data number: None
- Sum check data: None
- Code Identification: False
- Final null(00x0)data: Not send
- Replay data at read- in error :False
- Error correction rate: False
- Position around 2D code : False
- Reading time: False
- Soft. trig. third character : 00
- Soft. trig. fourth character : FF
- 5. When setting parameters is completed, select [Exit] and press the center of the cursor key. Next, select [Camera parameters] and press the center of the cursor key.

6. Change camera condition as shown below.

Select an item with the cursor key and press the center of the cursor key. When the up cursor or down cursor key is pressed, the setting will change. When the setting is displayed, press the center of the cursor key.

- (1) Camera type : <Double speed>
- (2) Synchronous type : <External sync.>
- (3) Camera mode : <Frame mode>
- (4) Shutter speed : 1/120s
- 7. When the setting of camera parameters is completed, select [Exit] and press the center of the cursor key. Next, select [Reading Code setting] and press the center of the cursor key.
- 8. Change Reading Code setting as shown below.

Select an item with the cursor key and press the center of the cursor key. When the up cursor or down cursor key is pressed, the setting will change. When the setting is displayed, press the center of the cursor key.

Priority1 : <Data Matrix>

Priority2 : <NONE>

Select the Priority1 and press the center of the cursor key and press again.

Data Matrix Symbol colon : <Block> Mirror symbol : <false> Marking type : <Dot marking>

- 9. Select <Exit> and press the center of the cursor key.
- 10. Select <Exit> and press the center of the cursor key.
- 11. Select <Exit> and press the center of the cursor key.
- 12. Select <Exit> and press the center of the cursor key.
- 13. Select <OK> and press the center of the cursor key.
- 14. Press the center of the cursor key.
- 15. Press the center of the cursor key and confirm <Trigger> is displayed.

### Adjusting the Contrast of Camera

- 1. Change the <Reading mode> from <Trigger> to <Continuous>.
- 2. Save the parameter and return to initial mode.
- 3. Confirm <Continuous> is displayed.
- 4. Start the measurement of the dosimeter.
- 5. Error occurs and the reader stops.
- 6. Turn the 'A' of the camera watching the monitor.

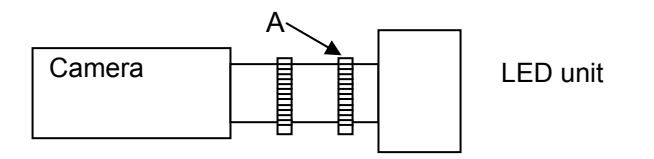

- 7. Confirm the two points changing from <NG> to <OK>.
- 8. Adjust the 'A' to the middle position between two points.
- 9. Change the <Reading mode> from <Trigger> to <Continuous>
- 10. Save the parameter and return to initial mode.
- 11. Confirm <Trigger> is displayed.